# Getting Started with Accessibility Summer Camp 2025: What to do After Registration!

Welcome to Accessibility Summer Camp 2025! Follow these steps to access sessions and resources:

## 1. Log in to the Catalog Dashboard

Visit <u>the Catalog Dashboard</u> and sign in with the credentials you created at registration.

### 2. Add Courses to Your Canvas Dashboard

Under the main program, select Begin Course for any sessions you wish to access. This will add them to your Canvas dashboard. Each course contains session details, presenter bios, and resources.

**3. Locate Zoom Links for Live Sessions** Each course contains Zoom links for day-of sessions on each session's details page.

#### 4. Watch the ASC 2025 Navigation and Support Video Playlist

Review the video playlist to understand how to navigate between the Catalog dashboard and Canvas courses, how to engage with colleagues in discussion, enter contests, and earn certificates of completion for courses.

#### 5. Add New Sessions as They Become Available

As more sessions are added, return to the Catalog Dashboard and select Begin Course to ensure they appear in your Canvas dashboard.

#### 6. Need Help?

For questions about registration or navigating the conference, email mailto:accessibility@wsutech.edu.